# **Microsoft O365 Multifactor Authentication**

Multifactor Authentication (MFA) is an authentication method that requires the user to provide two or more verification factor to gain access to a resource such as an application, online account. MFA is a core component of a strong identity and access management (IAM) policy.

There are three methods available for Multifactor Authentication on the Microsoft 365 platform.

- 1. SMS (OTP)
- 2. Call
- 3. Authenticator App (Android or IOS)

### Part 1: Registering the mobile number for MFA

The first step in configuring your MFA in this method is registering your mobile number on the M365 platform.

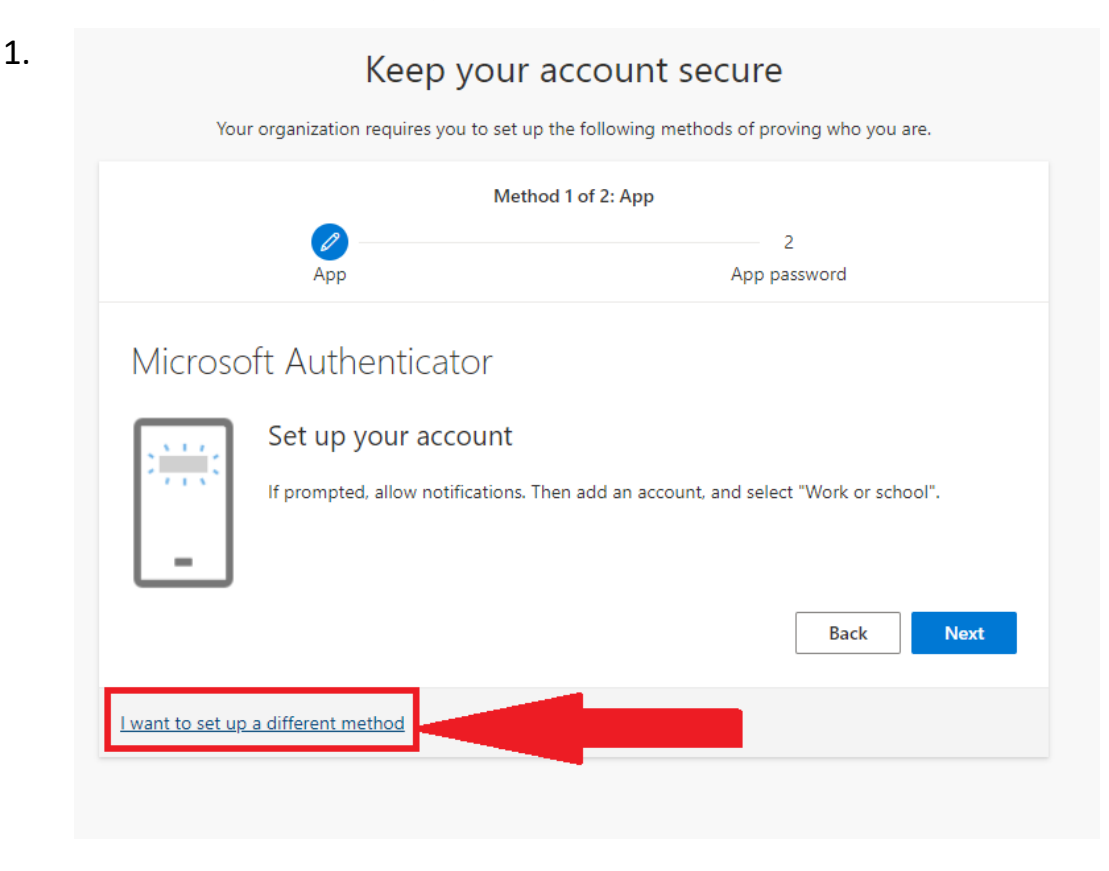

| k                    | Keep your account secure                                            |
|----------------------|---------------------------------------------------------------------|
| Your organization re | equires you to set up the following methods of proving who you are. |
|                      | Method 1 of 2: App                                                  |
|                      | 2                                                                   |
| - Ahh                | App password                                                        |
| Microsoft Authe      | nticator                                                            |
| Start by             | setting the ann                                                     |
| On your ph           | Choose a different method $	imes_{ m adnow}$                        |
| After you ir         | Which method would you like to use?                                 |
| I want to us         | Choose a method $\checkmark$                                        |
|                      | Phone                                                               |
|                      | Authenticator app                                                   |

3.

# Keep your account secure

Your organization requires you to set up the following methods of proving who you are.

| Method 1 of 2: Phone                                                     |                                                         |  |
|--------------------------------------------------------------------------|---------------------------------------------------------|--|
|                                                                          | 2                                                       |  |
| Phone                                                                    | App password                                            |  |
| Phone                                                                    |                                                         |  |
| - Hone                                                                   |                                                         |  |
| You can prove who you are by answering a call on you                     | ur phone or texting a code to your phone.               |  |
| What phone number would you like to use?                                 |                                                         |  |
| India (+91)                                                              |                                                         |  |
| Text me a code                                                           |                                                         |  |
| Call me                                                                  |                                                         |  |
| Message and data rates may apply. Choosing Next m and cookies statement. | eans that you agree to the Terms of service and Privacy |  |
|                                                                          | 0                                                       |  |
| l want to set up a different method                                      |                                                         |  |
|                                                                          |                                                         |  |

While registering the mobile number, it will prompt whether to send a **Text** or to **Call** your mobile.

- a) If you select "**Text me a code**", an OTP will be sent to your phone for verification process. Use the received OTP to verify and proceed.
- b) If you select **Call** option, accept the call on your mobile phone and follow the instruction in the call. You will have to open the dial pad and press the '#' key to complete the verification.

Once the mobile number and/or Authenticator App are registered, they will appear in the Security info page. After you complete registering MFA, each time you try to login in to the M365 platform, will have to go through the second step of authentication either using an OTP, a Call or through the Authenticator App.

| k                                                                             | (eep your accoun                                                | nt secure                         |
|-------------------------------------------------------------------------------|-----------------------------------------------------------------|-----------------------------------|
| Your organization re                                                          | equires you to set up the following                             | g methods of proving who you are. |
|                                                                               | Method 2 of 2: App pase                                         | sword                             |
| Phone                                                                         |                                                                 | App password                      |
| App password                                                                  |                                                                 |                                   |
| Start by creating a name for yo<br>What name would you like to<br>characters. | our app password. This will help di<br>use? Minimum length is 8 | ifferentiate it from others.      |
| amritamail                                                                    |                                                                 | ]                                 |
|                                                                               |                                                                 | Next                              |

Next, give a name for app password. Eg: amritamail

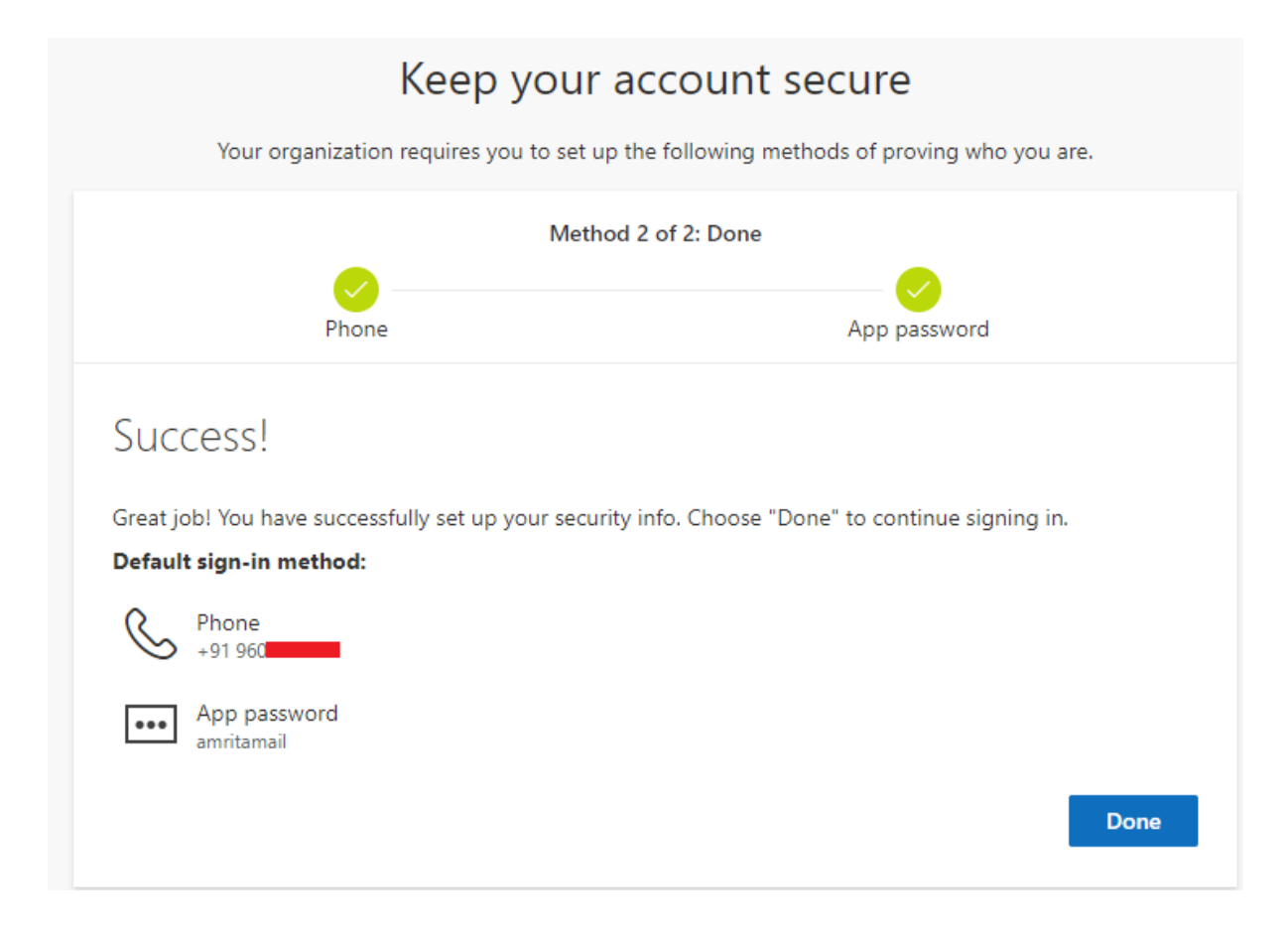

Once the mobile number is successfully registered, a screen with the registration status will be shown as above.

Click 'Done' to proceed to the MS Outlook Mail.

#### Update/change your mobile number already registered for MFA.

If you would like to update/change your mobile number, Please visit <u>https://mysignins.microsoft.com/security-info</u>

Follow the same procedure mentioned above in part 1 step 3

# Part 2 : Registering the Microsoft Authenticator App

Download and install the Authenticator App on your mobile phone from the App store (iOS) or Google Play (Android)

https://www.microsoft.com/en-us/security/mobile-authenticator-app

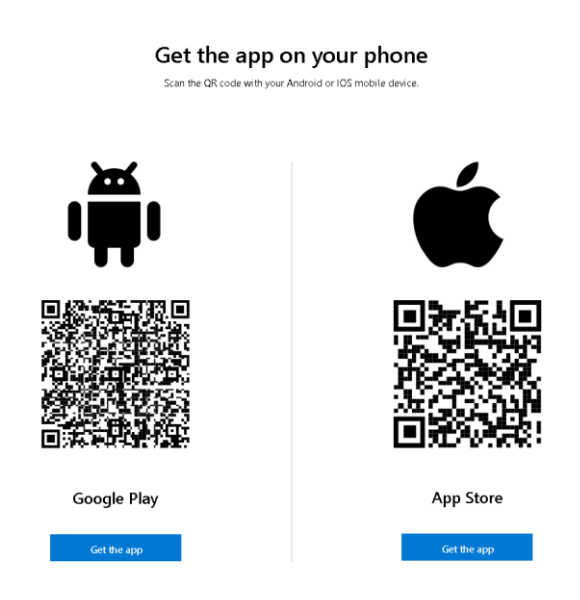

# On a desktop or laptop go to the security info page at:

### https://mysignins.microsoft.com/security-info

Click Add Sign-in method and select Microsoft Authenticator and click on Add sign-in method. Proceed as shown in the screenshot below.

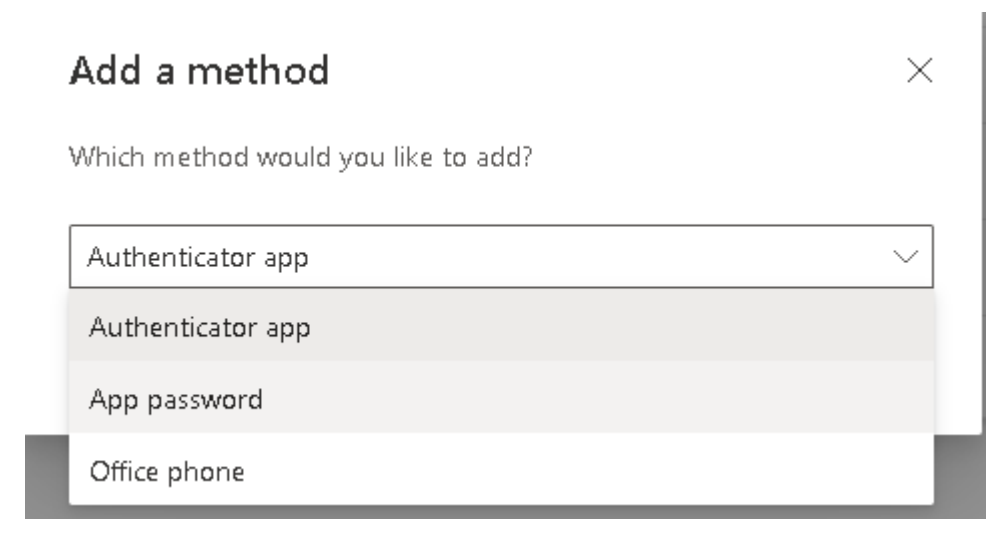

# Select 'Authenticator app'

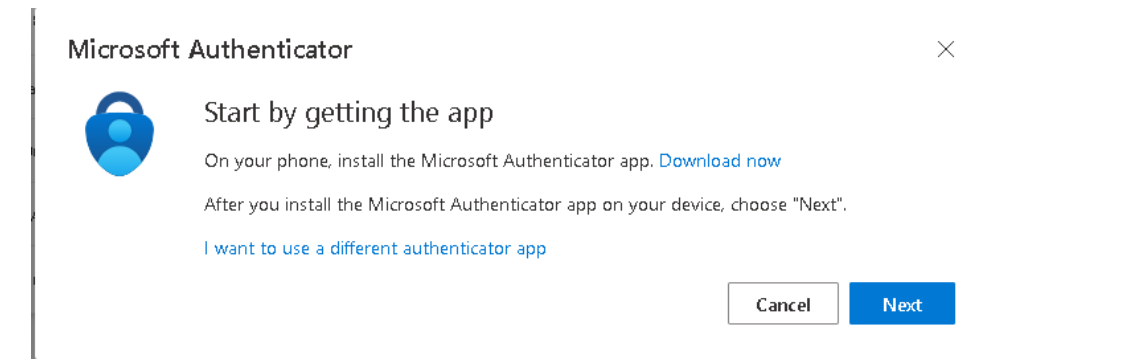

# Click 'Next'

#### Microsoft Authenticator

 $\times$ 

 $\times$ 

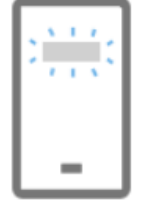

#### Set up your account

If prompted, allow notifications. Then add an account, and select "Work or school".

| Back | Next |
|------|------|
|      |      |

### Click 'Next'

You will get the following screen on your desktop or laptop. Open the Microsoft Authenticator App in your mobile device. See screenshots below in order to proceed further.

#### Microsoft Authenticator

Scan the QR code

Use the Microsoft Authenticator app to scan the QR code. This will connect the Microsoft Authenticator app with your account.

After you scan the QR code, choose "Next".

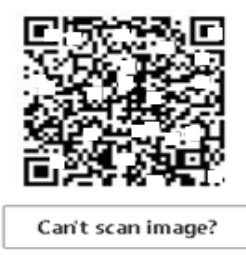

### On your Mobile Open the Authenticator App

| 12:08 PM @ CK 🕅 ··                                       | 🎟 hi? 🖬 hi. 🐨 \$                                |
|----------------------------------------------------------|-------------------------------------------------|
|                                                          | Skip                                            |
|                                                          |                                                 |
| Peace of mind for                                        | your digital life                               |
| Secure your accounts<br>authentic                        | with multi-factor<br>ation.                     |
| Sign in with                                             | n Microsoft                                     |
| Add work or s                                            | chool account                                   |
| ee Scan a Qf                                             | R code                                          |
| QR code will be shared by<br>(e.g Microsoft, Google, Fac | your account provider<br>ebook) or organization |
| Restore from                                             | backup                                          |

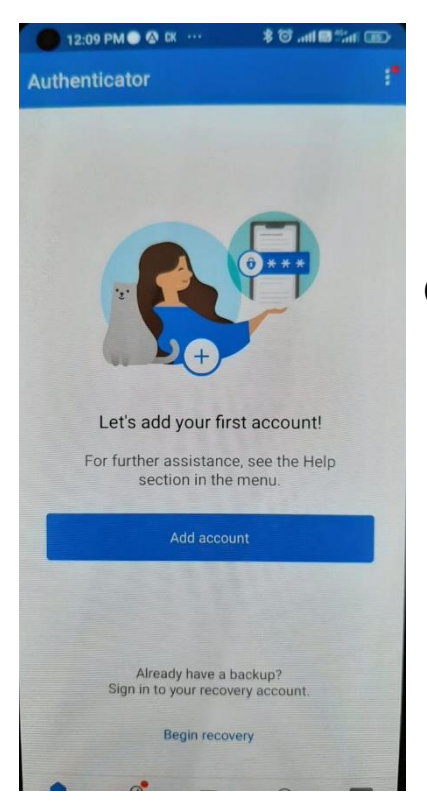

Select "Add Work or School Account"

Click "Add Account"

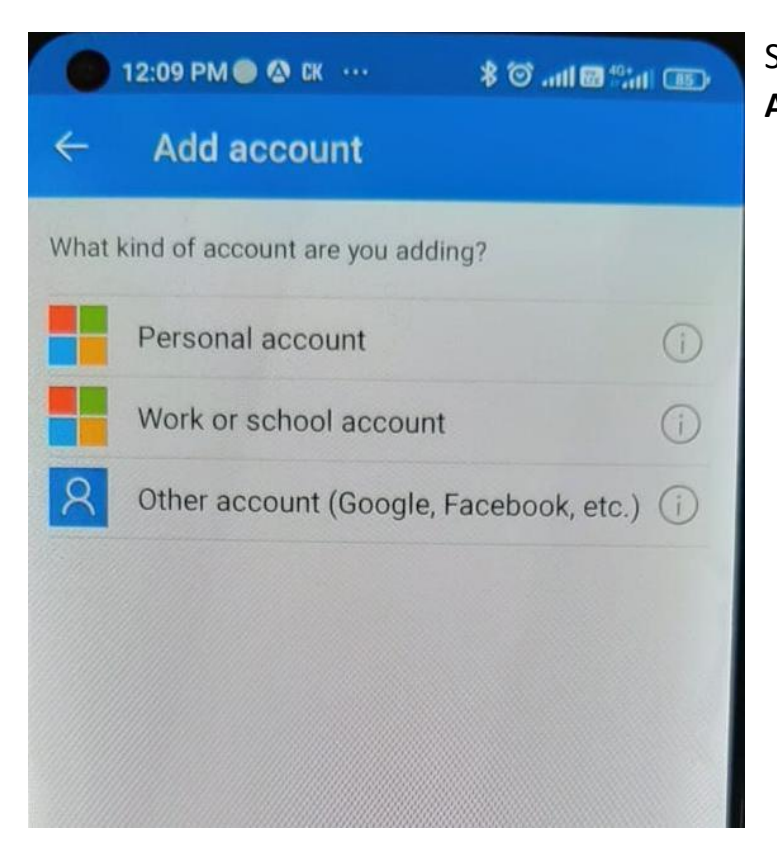

Select "Work or School Account"

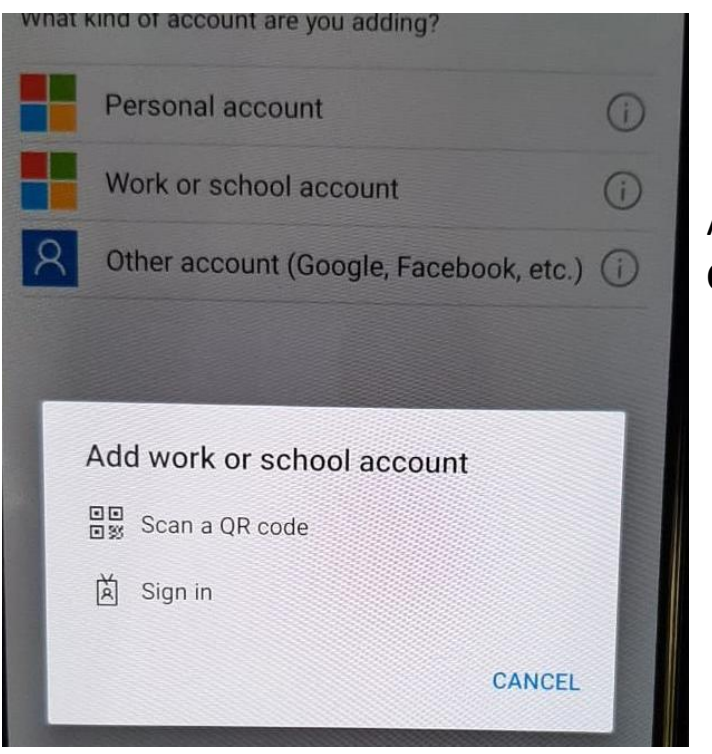

After that select "Scan a QR Code"

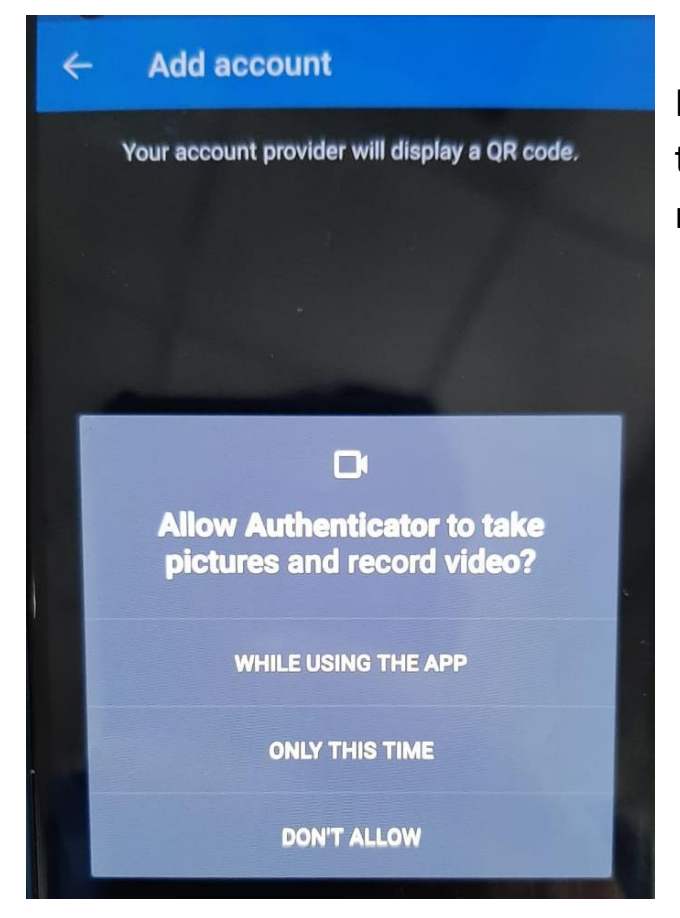

If prompted, allow permission to the app to take pictures and record video.

Scan the QR code displayed on the computer screen, scan it and click "Next" after which a sample notification will appear on your phone. Click "Approve" on your mobile.

Once the initial registration is completed, whenever a login attempt is made to M365 Platform, you will be prompted for multifactor authentication either through the Microsoft Authenticator App on your mobile phone or with the mobile number registered. **Note:** You can change the default sign-in method and add or remove sign-in methods at the below given security information page.

https://mysignins.microsoft.com/security-info

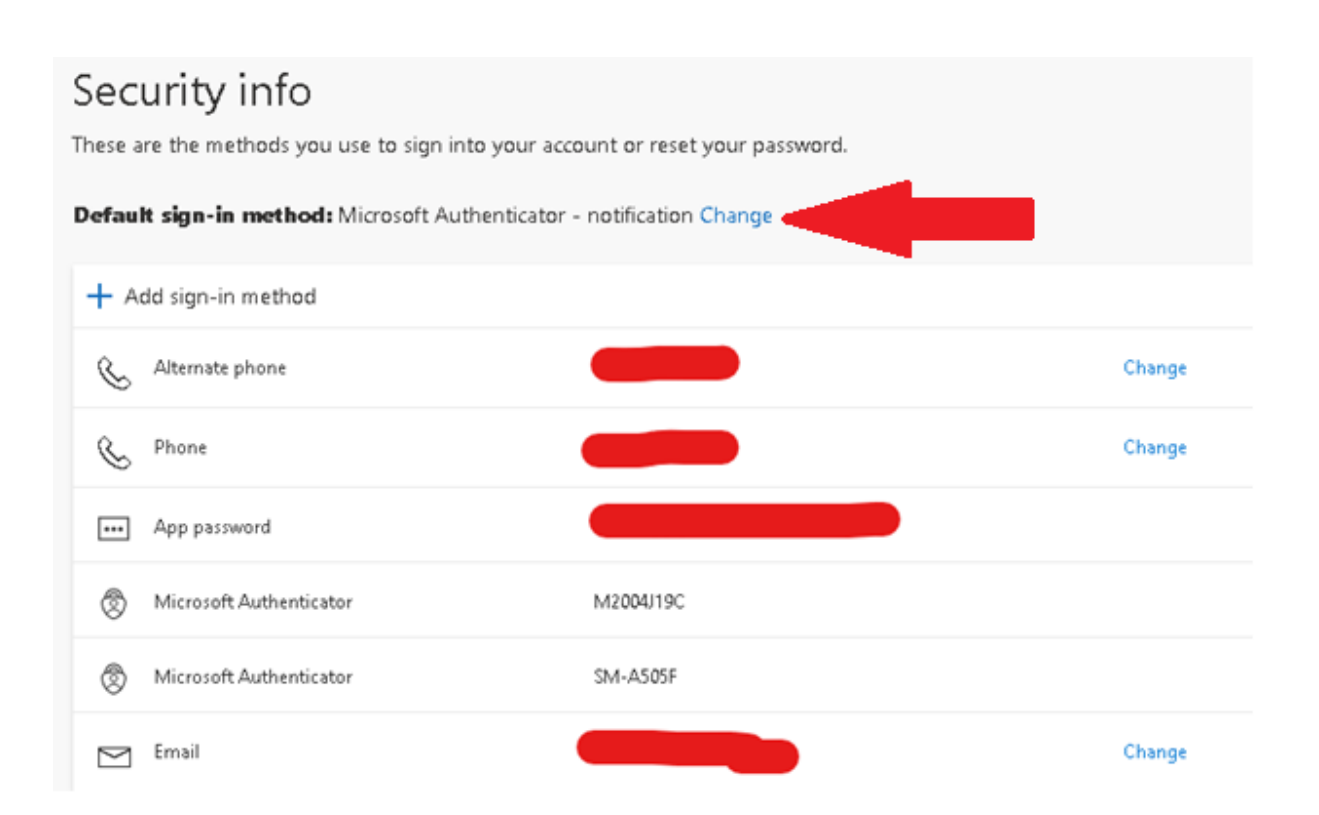